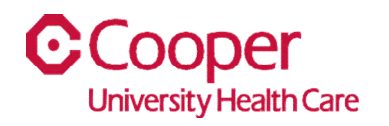

## TIP SHEET Install Infor Go App

## Purpose: Install Infor Go App on your mobile device.

**Note:** To access the **Infor Go** app, Imprivata must be active. If you have not set up Imprivata for Dual Factor Authentication, follow the instruction in the linked guide before starting this app install: <u>DualFactorAuthentication</u>

## Workflow

1. Download the Info Go app from the Google Play or App Store on your mobile device

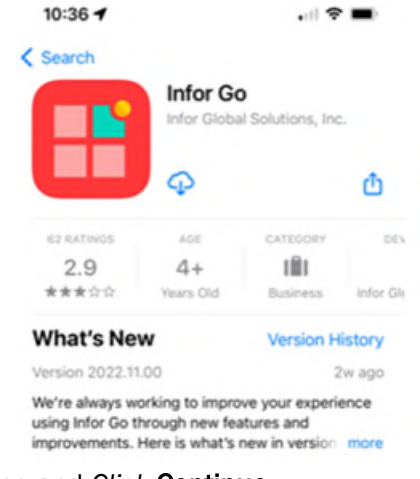

2. Open the Infor Go app on your device phone and Click Continue

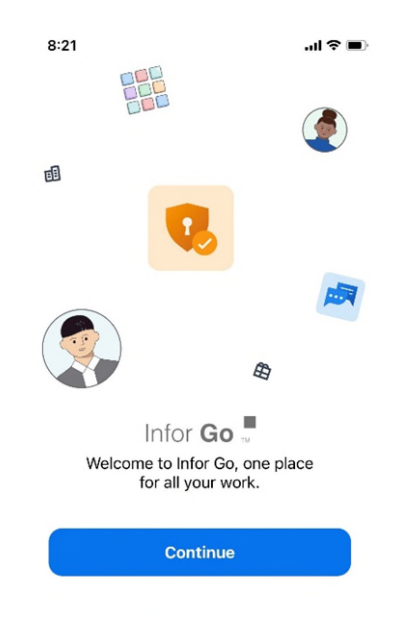

3. <u>Click</u> on the **QR code** under 'Scan a QR Code'

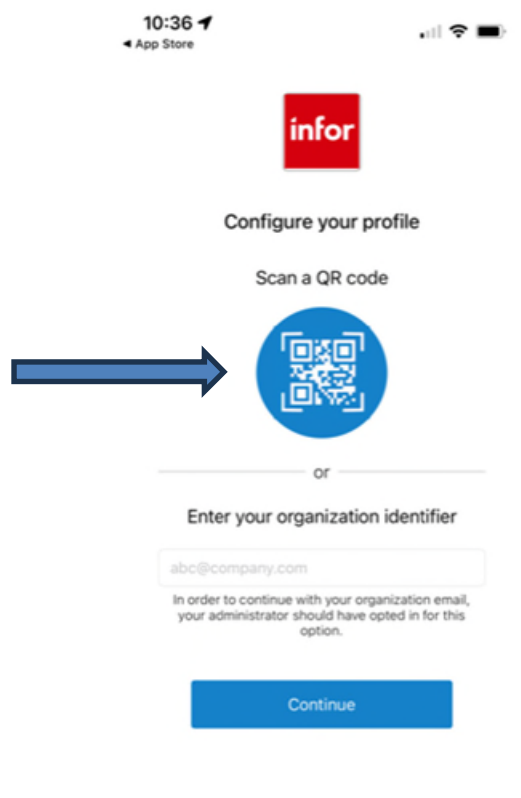

4. Once the phone camera appears, scan the QR code below for your phone type

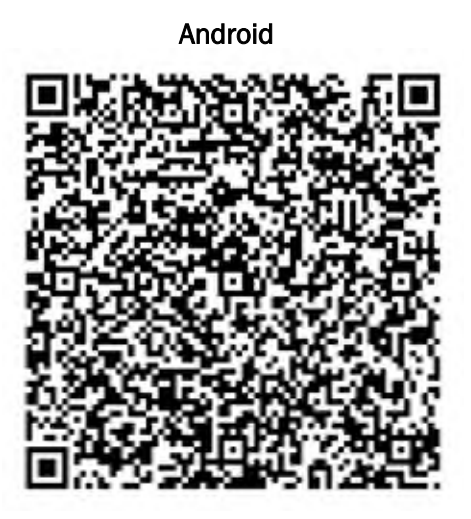

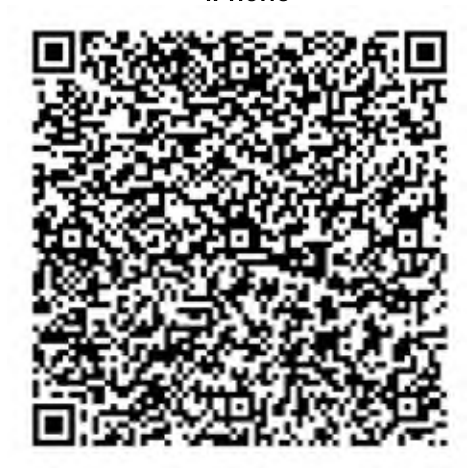

iPhone

| 5. | Cooper | Profile i | is loaded, | <u>Click</u> Save |
|----|--------|-----------|------------|-------------------|
|----|--------|-----------|------------|-------------------|

| Back Add Profile Save                                                                                        |  |  |  |
|----------------------------------------------------------------------------------------------------|--|--|--|
| Profile Name Infor Go - COOPERHEALTH_PRD                                                                     |  |  |  |
| Security Authorization Server Address<br>https://mingle-sso.inforcloudsuite.com:443/<br>COOPERHEALTH_PRD/as/ |  |  |  |
| ION API Host Address<br>https://mingle-ionapi.inforcloudsuite.com                                            |  |  |  |
| Tenant ID<br>COOPERHEALTH_PRD                                                                                |  |  |  |
| Ignore Remember Auth Mode                                                                                    |  |  |  |
| Scan a QR code                                                                                               |  |  |  |
|                                                                                                    |  |  |  |

6. <u>Click</u> CONTINUE to login

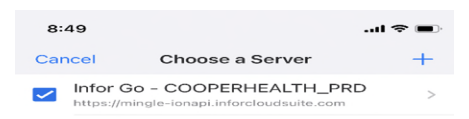

|    |                                      | Continue                               |   |
|----|--------------------------------------|----------------------------------------|---|
| 7. | Use your Cooper credentials to login | n                                      |   |
|    |                                      | Done @ adfs.cooperhealth.edu 🗚 🔇       | : |
|    |                                      | Cooper<br>University Health Care       |   |
|    |                                      | Sign in with your Cooper credentials   |   |
|    |                                      | Compar account name or amail activess. | ) |
|    |                                      |                                        |   |

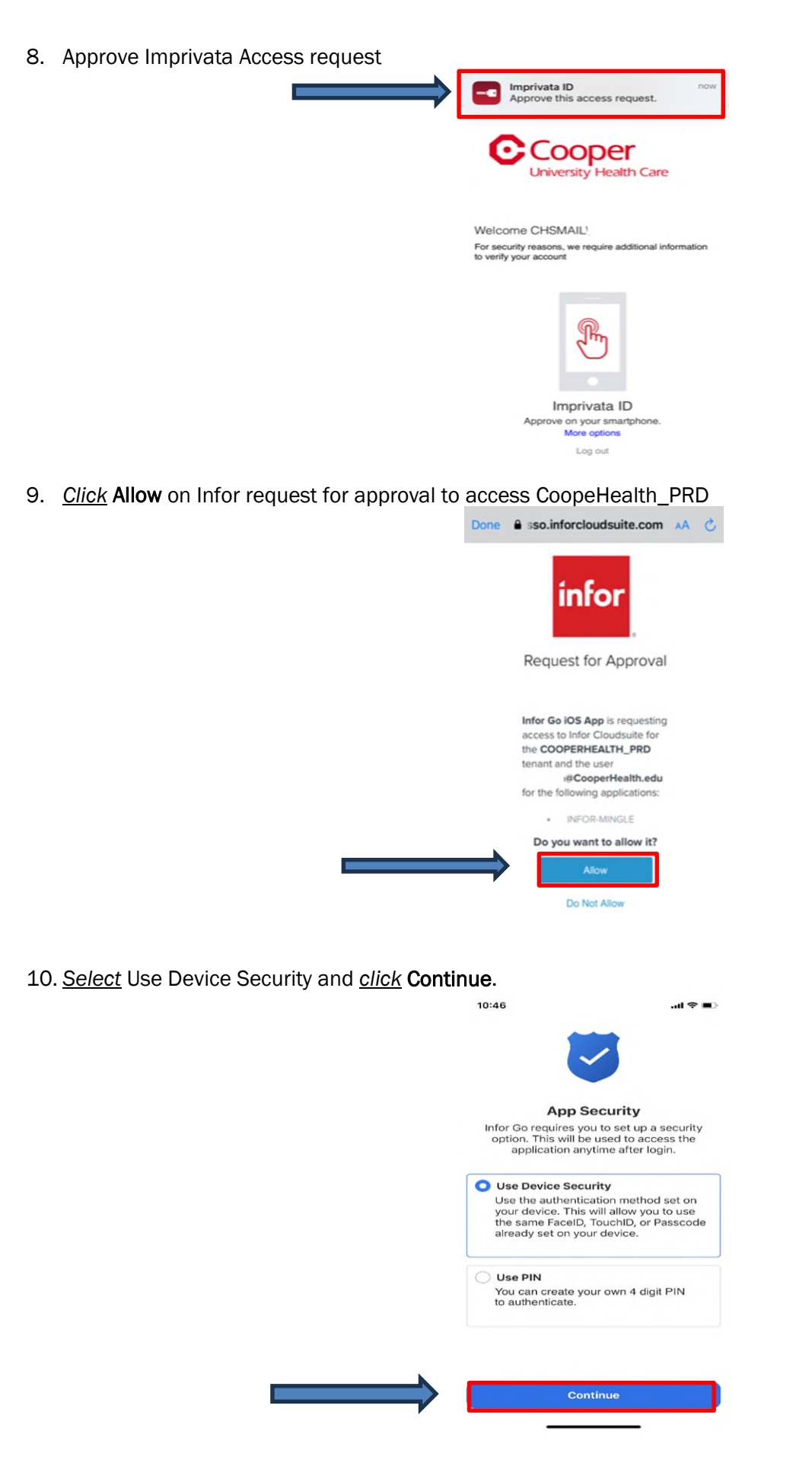

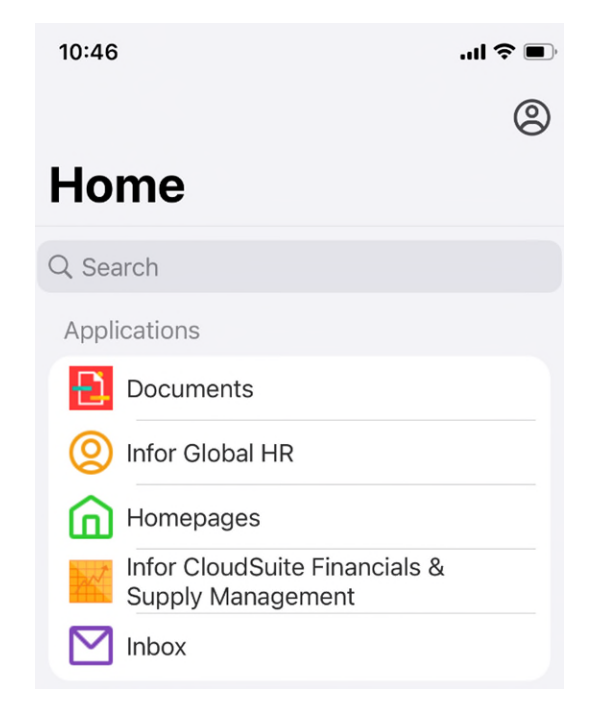